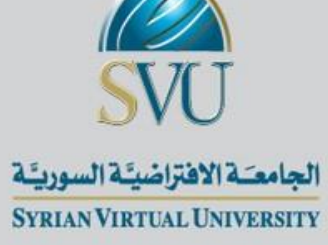

الانحدار الخطي المتعدد

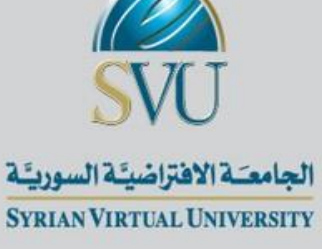

# أنواع الارتباطات في تحليل الانحدار المتعدد

لارتباط البسيط: Zero order correlation ₩

- \* الارتباط بين متغيرين بعد عزل ثالث عنها Partial Correlation
  - \* الارتباط بين متغيرين بعد عزل ثالث عن المستقل فقط

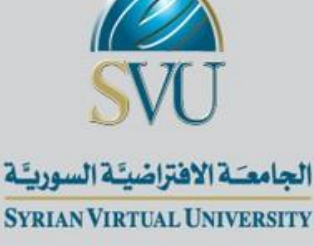

- شروط الانحدار الخطي المتعدد
- \* حجم العينة أكبر من : 8 \* (عدد المتغيرات المستقلة) +50
  - \* المتغير التابع scale حصرا (نسب أو متدرج)
- \* المستقلة من نوع: scale أو ترتيبية أو اسمية (الاسمي من فئتين فقط)
  - \* العلاقة خطية بين المستقلة والتابعة
    - \* تتوزع البواقي طبيعياً
    - \* استقلال البواقي عن بعضها

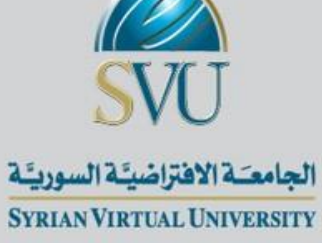

الاختبارات اللامعلمية

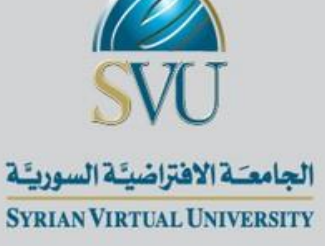

عندما تكون شروط الاختبار المعلمي غير متحققه فان الحل الوحيد هو اجراء اختبار

لامعلمي

تستخدم أيضاً عندما تكون البيانات فئوية

لو تغاضينا عن استيفاء شروط الاختبار المعلمي واجريناه فإن النتائج التي سنحصل عليها

ستكون غير دقيقه.

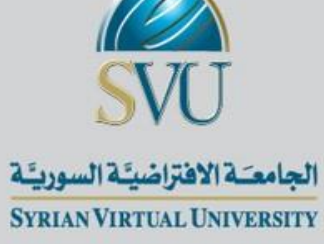

تتميز الاختبارات اللامعلميه بالآتي:

سهلة عند التطبيق.

لا تحتاج لشروط كثيره عن تطبيقها.

6

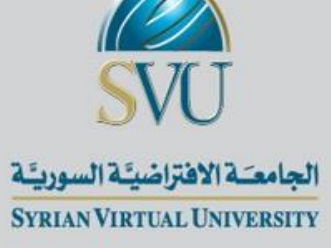

# < الاختبارات اللامعلمية أقل قوه من الاختبارات المعلمية.

< اذا كانت شروط الاختبار المعلمي متحققة يفضل استخدامه اما اذا كانت شروطه غير متحققة

يُوصى باستخدام اختبار لامعلمي مضحيين بقدر معين من قوه الاختبار

هذه التضحية بديلا عن الحصول على نتائج خاطئة من الاختبار المعلمي .

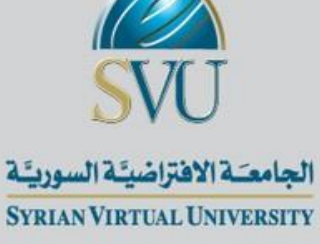

اختبار الارتباط كاي مربع 2

### **Tests for Relatedness or Independence**

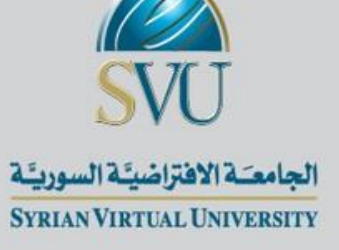

لاختبار العلاقة بين متغيرين فئويين (اسمي، ترتيبي: أو يمكن سبيرمان)

أو لاختبار العلاقة لمستوى أعلى من البيانات (كمية: مسافات، نسب) إذا لم تحقق شروط

التوزيع الطبيعي والعلاقة الخطية.

هو بديل عن ارتباط Pearson في حال عدم تحقق الشروط

9

2-9

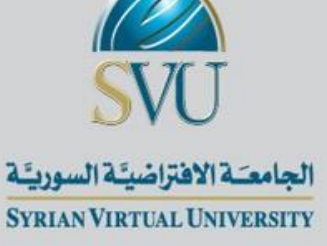

- 1. من قائمة Analyze نختار Descriptive Statistics
  - 2. من القائمة المنسدله نختار Crosstabs
- 3. ننقل المتغير الأول لخانه (Row(s والمتغيرالثاني لخانه (Column(s
- 4. نضغط على الاختيار Display clustered charts لتمثيل البيانات بالأعمدة وايضا Suppress tables لعرض او إلغاء عرض الجدول المزدوج

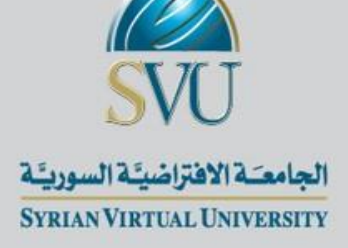

1. نختار الأمر Statistics فتظهر شاشه بعنوان :Statistics Crosstab

- 2. نضغط على الاختيار Chi-Square لاجراء الاختبار
  - 3. نضغط على Continue فنعود للشاشة السابقه
- . نضغط على الأمر Cells تظهر شاشه جديده بعنوانCrosstabs: Cell Display
  - 5. نختار من قائمة Counts كلا من Observed, Expected كلا من
  - 6. من قائمة Percentages نختار Row, Column, Total

7. نضغط على Continue فنعود للشاشة السابقه

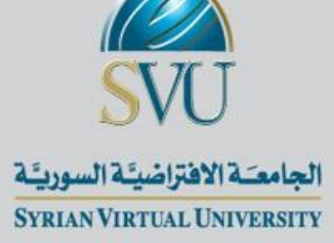

|       | amok * Edu Crosstabulation |                |        |        |        |        |  |
|-------|----------------------------|----------------|--------|--------|--------|--------|--|
|       |                            |                |        | Edu    |        |        |  |
|       |                            |                | 1.00   | 2.00   | 3.00   | Total  |  |
| Smok  | 1.00                       | Count          | 10     | 9      | 5      | 24     |  |
|       |                            | Expected Count | 11.0   | 7.7    | 5.3    | 24.0   |  |
|       |                            | % within Smok  | 41.7%  | 37.5%  | 20.8%  | 100.0% |  |
|       |                            | % within Edu   | 43.5%  | 56.3%  | 45.5%  | 48.0%  |  |
|       |                            | % of Total     | 20.0%  | 18.0%  | 10.0%  | 48.0%  |  |
|       | 2.00                       | Count          | 13     | 7      | 6      | 26     |  |
|       |                            | Expected Count | 12.0   | 8.3    | 5.7    | 26.0   |  |
|       |                            | % within Smok  | 50.0%  | 26.9%  | 23.1%  | 100.0% |  |
|       |                            | % within Edu   | 56.5%  | 43.8%  | 54.5%  | 52.0%  |  |
|       |                            | % of Total     | 28.0%  | 14.0%  | 12.0%  | 52.0%  |  |
| Total |                            | Count          | 23     | 16     | 11     | 50     |  |
|       |                            | Expected Count | 23.0   | 16.0   | 11.0   | 50.0   |  |
|       |                            | % within Smok  | 46.0%  | 32.0%  | 22.0%  | 100.0% |  |
|       |                            | % within Edu   | 100.0% | 100.0% | 100.0% | 100.0% |  |
|       |                            | % of Total     | 48.0%  | 32.0%  | 22.0%  | 100.0% |  |

#### Consult \* Entry Consultations

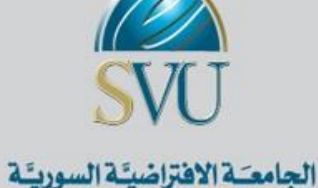

SYRIAN VIRTUAL UNIVERSITY

**الجدول الثالث:** بعنوان Chi-Square Tests ويعطى نتائج الاختبار حيث انه امام Pearson Chi-Square نجد ان Asymp.

Sig. = 0.721 وبذلك نقبل فرض العدم وهو ان المتغيرين مستقلين

#### Chi-Square Tests

|                                 | Value             | df | Asymp. Sig.<br>(2-sided) |
|---------------------------------|-------------------|----|--------------------------|
| Pearson Chi-Square              | .653 <sup>a</sup> | 2  | .721                     |
| Likelihood Ratio                | .654              | 2  | .721                     |
| Linear-by-Linear<br>Association | .073              | 1  | .787                     |
| N of Valid Cases                | 50                |    |                          |

a. 0 cells (.0%) have expected count less than 5. The minimum expected count is 5.28.

2-13

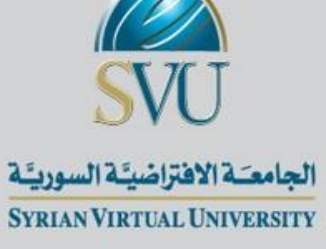

اختبار عينتين مستقلتين

اختبار مان ويتنى Mann-Whitney

# **Two Independent samples Tests**

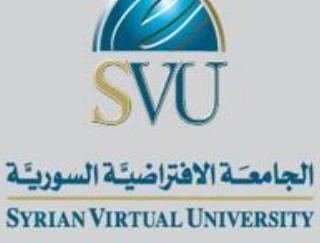

يستخدم لمعرفة اختلاف متغير ترتيبي وفقاً لمتغير فئوي آخر من فئتين

# یستخدم بدلا من Independent-Samples t-test اذا لم تتحقق شروطه

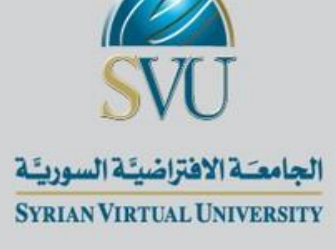

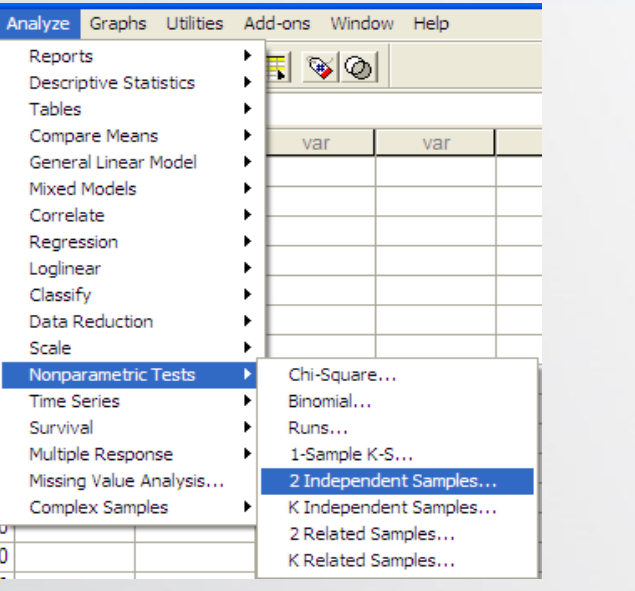

| Complex Samples         | <ul> <li>K Independent Samples</li> <li>2 Related Samples</li> <li>K Related Samples</li> </ul> |                          |
|-------------------------|-------------------------------------------------------------------------------------------------|--------------------------|
| Two-Independent-Sample  | s Tests<br>Test Variable List:                                                                  | СК                       |
|                         | Grouping Variable:                                                                              | Paste<br>Reset<br>Cancel |
| Test Type               | Define Groups                                                                                   | Help                     |
| Moses extreme reactions | Wald-Wolfowitz runs                                                                             |                          |

من قائمة Analyze نختار Nonparametric Tests .1 من القائمة المنسدله نختار Two Independent Samples .2 3. تظهر شاشه جدیده بعنوان Two Independent Samples **Tests** 4. ننقل المتغير Result لقائمة Test variable List وننقل المتغير factor لخانة :Grouping Variable

5. نضغط على Define Groups لتحديد المجمو عات

2 - 16

|          |            | SVU                      |        |
|----------|------------|--------------------------|--------|
|          | مورييَّة   | الجامعية الافتراضيية الس | _      |
| Two Inde | pendent Sa | mples: Defi 🚺            | Contir |
| Group 1: | 1          | Continue                 | Contin |
| Group 2: | 2          | Cancel                   |        |
|          |            | Help                     |        |
|          |            |                          |        |
|          |            |                          | Mar    |
| Two-In   | dependent- | Samples Tests            |        |

Test Variable List:

Grouping Variable

Kolmogorov-Smimov Z
 Wald-Wolfowitz runs

Exact.

Define Groups.

Options.

🛞 result

.

- Test Type Mann-Whitney U

Moses extreme reactions

OK

Paste

Reset Cancel

Help

- 6. نكتب 1 امام : 1 Group والرقم 2 امام : Group2 ثم نختار Continue لنعود للشاشه السابقه
  - 7. نحدد نوع الاختبار من قائمة Test Type و هو Mann-Whitney U
    - options نضغط على 8
    - و. تظهر شاشه جدیده بعنوانIndependent Samples: Options من قائمة Statistics نختار Descriptive
      - 10. نضغط على Continue نعود للشاشه السابقه

| Two-Independent-Samples: ( | Options 🔀 |
|----------------------------|-----------|
| Statistics                 | Continue  |
| Descriptive     Quartiles  | Cancel    |
| Missing Values             | Help      |
| Exclude cases test-by-test |           |
| C Exclude cases listwise   |           |

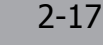

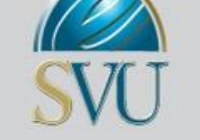

الجامعة الافتراضية السورية Syrian Virtual University

## **الجدول الثالث**: بعنوان Test Statistics يعطى بيانات عن احصائي الاختبار Mann-Whitney نحتم

بمستوى المعنويه المحسوب Asymp. Sig=0.36 وهو اكبر من 0.05 لذا سوف نقبل فرض العدم القائل بانه

لايوجد فرق عند مستوى معنويه%5

#### Test Statistics<sup>b</sup>

|                                   | result            |
|-----------------------------------|-------------------|
| Mann-Whitney U                    | 90.500            |
| Wilcoxon W                        | 210.500           |
| z                                 | 916               |
| Asymp. Sig. (2-tailed)            | .360              |
| Exact Sig. [2*(1-tailed<br>Sig.)] | .387 <sup>a</sup> |

Not corrected for ties.

b. Grouping Variable: factor

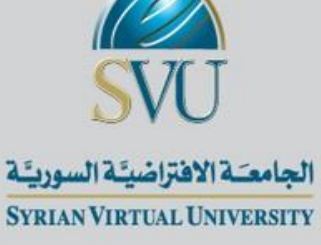

احتبار اكثر من عينتين مستقلتين Kruskal–Wallis

# Test for More Than Two Independent

Samples

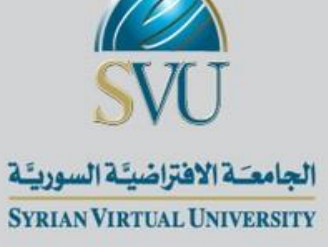

# < بدلا من One way ANOVA اذا لم تتحقق شروطه أي أن المتغير الكمي لا يتبع

التوزيع الطبيعي،

أو إذاكان المتغير التابع ترتيبي

والمستقل قد يكون ترتيبي او اسمي

2-20

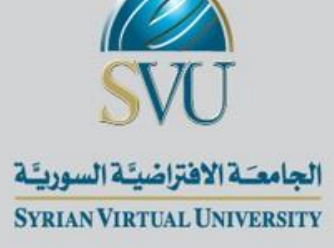

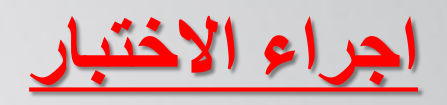

| Analyz                                                                           | Graphs                                                                                                    | Utilities             | Add | ons Winde                                                  | ow Help                            |   |
|----------------------------------------------------------------------------------|----------------------------------------------------------------------------------------------------|-----------------------|-----|------------------------------------------------------------|------------------------------------|---|
| Rep<br>Desi<br>Tabl<br>Com<br>Gen<br>Mixe<br>Corr<br>Reg<br>Logl<br>Clas<br>Data | orts<br>criptive States<br>pare Means<br>cral Linear I<br>d Models<br>elate<br>ression<br>near<br>sify<br>Reduction | tistics<br>s<br>Model |     | var                                                        | var                                |   |
| Scal                                                                             |                                                                                                    | <b>-</b>              |     | chi c                                                      |                                    | L |
| Time<br>Surv<br>Mult<br>Miss                                                     | Series<br>ival<br>iple Respon                                                                                       | nse<br>nalysis        | •   | Eni-Square<br>Binomial<br>Runs<br>1-Sample k<br>2 Independ | (-S<br>dent Samples                |   |
| Com<br>0                                                                         | Complex Samples                                                                                                    |                       |     | K Independ<br>2 Related<br>K Related                       | dent Samples<br>Samples<br>Samples |   |

| نختار    | Analyze      | قائمة    | من   | .1 |
|----------|--------------|----------|------|----|
|          | Nonpara      | metric T | ests |    |
| نختار k  | المنسدله     | القائمة  | من   | .2 |
|          | Independ     | dent Sam | ples |    |
| Tests fo | بده بعنوان r | شاشه جدب | تظهر | .3 |
| sever    | al independ  | lent sam | ples |    |
|          |              |          |      |    |

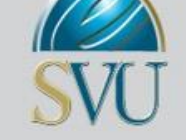

#### الجامعة الافتراضية السورية Syrian Virtual University

| Tests for Several In                                      | dependent Samples                                 |                      |
|-----------------------------------------------------------|---------------------------------------------------|----------------------|
|                                                           | Test Variable List:                               | OK<br>Paste<br>Reset |
|                                                           | Grouping Variable:<br>factor(? ?)<br>Define Range | Cancel<br>Help       |
| Test Type<br>I▼ Kruskal-Wallis H<br>I Jonckheere-Terpstra | ☐ Median                                          | Exact<br>Options     |

| veral Independent Samples: Define   | × |
|-------------------------------------|---|
| ange for Grouping Variable Continue |   |
| aximum: 3 Help                      |   |
| aximum: 3 Help                      |   |

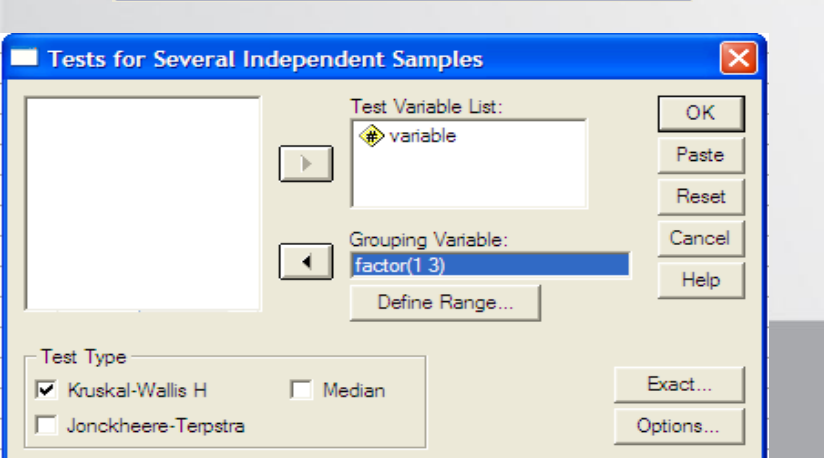

| ننقل المتغير Variable List لقائمة Test variable List       | .1 |
|------------------------------------------------------------|----|
| وننقل المتغير factor لخانة Grouping Variable               | .2 |
| نضغط على الاختيار Define Range فتظهر شاشه جديده            | .3 |
| تكتب مدى الارقام الداله على المجموعات فأمام Minimum        | .4 |
| نكتب الرقم 1 و هي البدايه و امام Maximum نكتب الرقم 3 و هي |    |
| النهايه.                                                   |    |

5. نضغط على Continue فنعود للشاشة السابقة

| CTIT       |
|------------|
| <b>DVU</b> |

# و. من قائمة Test Typeنختار نوع الاختبار وسوف نختار Kruskal-Wallis H

10. نضغط على Options تظهر شاشه جديده بعنوان Several

independent Samples: Option

11. نختار Descriptive من قائمة Statistics

- 12. نضغط على Continue نعود للشاشه السابقه
  - 13. ومنها نختار Ok فتظهر النتائج التاليه

23

| ضيئة السوريئة                        | الجامعية الافتراضيية السوريية |  |  |
|--------------------------------------|-------------------------------|--|--|
| SYRIAN VIRTU                         | AL UNIVERSITY                 |  |  |
| everal Independent Sample            | s: Opti 🔀                     |  |  |
| Statistics<br>Descriptive  Quartiles | Continue<br>Cancel            |  |  |
| Missing Values                       | Help                          |  |  |
| Exclude cases test-by-test           |                               |  |  |
| C Exclude cases listwise             |                               |  |  |

| Tests for Several Independent Samples                     |                                                   |                      |  |
|-----------------------------------------------------------|---------------------------------------------------|----------------------|--|
|                                                           | Test Variable List:                               | OK<br>Paste<br>Reset |  |
|                                                           | Grouping Variable:<br>factor(1 3)<br>Define Range | Cancel<br>Help       |  |
| ─Test Type<br>✓ Kruskal-Wallis H<br>✓ Jonckheere-Terpstra | Median                                            | Exact<br>Options     |  |

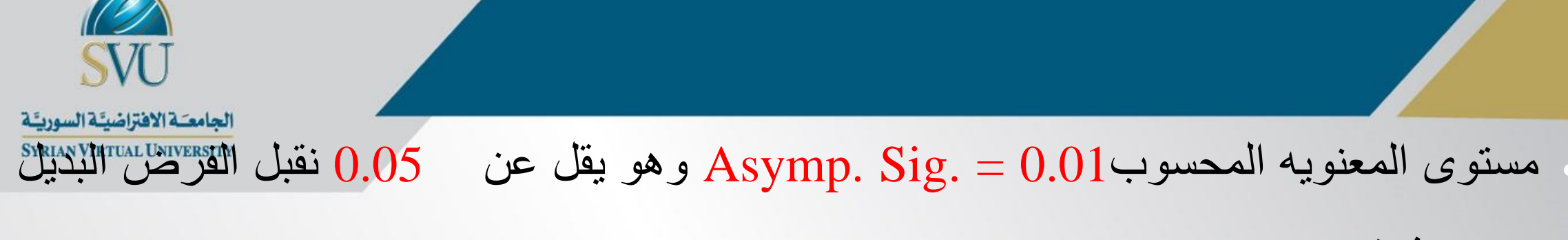

بوجود فرق معنوى.

قبول الفرض البديل يعنى ان هناك زوج واحد على الاقل من المقارنات الثنائيه به فرق معنوى الامر الذى يتطلب اجراء اختبار فرق بين عينتين لتحديد اى زوج هو السبب فى المعنويه، ويوصى باستخدام اختبار مان ويتنى لتحديد اى من الازواج هو السبب فى المعنوبه.

Test Statistics<sup>a,b</sup>

|             | variable |
|-------------|----------|
| Chi-Square  | 9.232    |
| df          | 2        |
| Asymp. Sig. | .010     |

- a. Kruskal Wallis Test
- b. Grouping Variable: factor

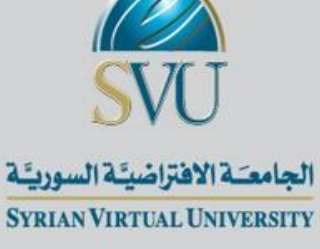

# اختبار عينتين مرتبطتين Wilcoxon Test

# **Two Related Sample Test**

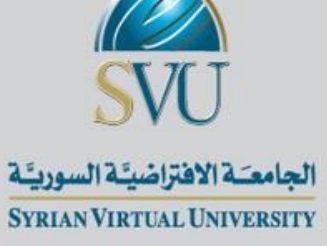

# • اذا كان لدينا عينتين مرتبطتين واردنا اجراء اختبار لامعلمي وذلك لمعرفه هل هناك اختلاف

بين العينتين أم لا؟

البيانات ترتيبة

• أو بيانات كمية (نسب، مسافات) ولكن لا تحقق التوزيع الطبيعي والخطية

26

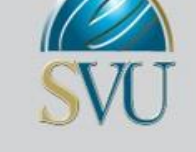

الجامعية الافتراضيّة السوريّة Syrian Virtual University

| Analyze Graphs Utilities                                                                                                    | Add-ons Window Help                       |
|----------------------------------------------------------------------------------------------------|-------------------------------------------|
| Reports<br>Descriptive Statistics                                                                                                    |                                           |
| Compare Means<br>General Linear Model<br>Mixed Models<br>Correlate<br>Regression<br>Loglinear<br>Classify<br>Data Reduction<br>Scale | var var var                               |
| Nonparametric Tests                                                                                                    | Chi-Square                                |
| Time Series                                                                                                    | <ul> <li>Binomial</li> </ul>              |
| Survival                                                                                                    | Runs                                      |
| Multiple Response                                                                                                    | 1-Sample K-S                              |
| Missing Value Analysis                                                                                                    | 2 Independent Samples                     |
| Complex Samples                                                                                                    | <ul> <li>K Independent Samples</li> </ul> |
|                                                                                                    | 2 Related Samples                         |
|                                                                                                    | K Related Samples                         |
|                                                                                                    |                                           |

1. من قائمة Analyze نحتار Nonparametric Tests من القائمة المنسدله نختار Two Related Samples تظهر شاشه بعنوانTwo related Samples Tests .3 ننقل المتغيرين before, after لقائمة Test Pair(s) List لقائمة .4 من قائمة Test Type نختار نوع الاختبار وليكن Wilcoxon .5

6. نضغط على Options فتظهر شاشه جديده

| I wo-Related-Samp                                                                                                    | les l'ests |                                                                    |                                        |
|----------------------------------------------------------------------------------------------------|------------|--------------------------------------------------------------------|----------------------------------------|
| <ul> <li>Image: A start of the start of the start of</li></ul> | •          | Test Pair(s) List:<br>before – after                               | OK<br>Paste<br>Reset<br>Cancel<br>Help |
| Current Selections<br>Variable 1:<br>Variable 2:                                                                                                    |            | Test Type<br>✓ Wilcoxon □ Sign □ McNemar<br>□ Marginal Homogeneity |                                        |
|                                                                                                    |            | Exact Options                                                      |                                        |

| CTIT |
|------|
| JVU  |

Italas Ellerian Ellerit

| Two-Relate     | SYRIAN VIRTUAL U<br>d-Samples: Optior | NIVERSITY |  |  |
|----------------|---------------------------------------|-----------|--|--|
| - Statistics - |                                       | Continue  |  |  |
| Descripti      | ve 🗌 Quartiles                        | Cancel    |  |  |
| - Missing Valu | ies                                   | Help      |  |  |
| Exclude        | cases test-by-test                    |           |  |  |
| C Exclude      | cases listwise                        |           |  |  |

- 7. من قائمة Statistics نختار Descriptive
  - 8. نضغط Continue فنعود للشاشة السابقة
- و. نضغط على Ok فنحصل على النتائج التالية

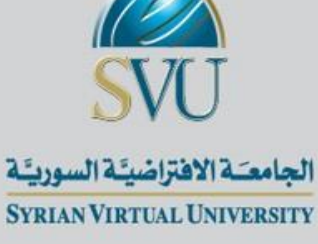

### Test Statistics<sup>b</sup>

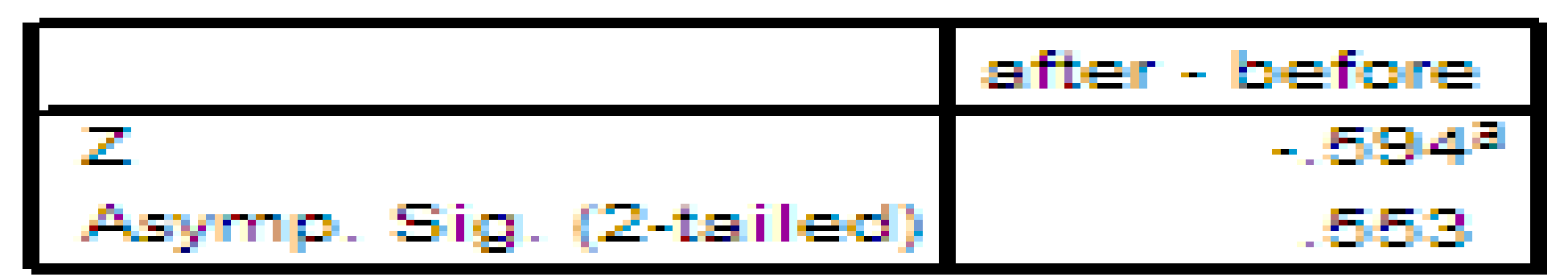

### Based on negative ranks.

b. Wilcoxon Signed Ranks Test.

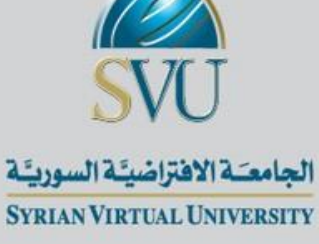

# اختبار اکثر من عينتين غير مستقلتين Friedman Test

### **Test for More Than Two Related Samples**

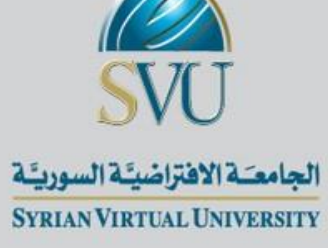

يُستخدم لاختبار اكثر من عينتين مرتبطتين

الجامعيّة الافتراضيَّة السورييَّة Syrian Virtual University

G

SVU

| 2 | ختبا | 71 | 2 | اجر |
|---|------|----|---|-----|
| - |      |    |   |     |

| lyze                                                                        | Graphs                                                                       | Utilities  | Ad              | d-ons        | Windo           | w    | Help      |   |
|-----------------------------------------------------------------------------|------------------------------------------------------------------------------|------------|-----------------|--------------|-----------------|------|-----------|---|
| eport)<br>escrip<br>ables                                                   | ts<br>ptive Stat                                                             | istics     | )<br>)<br>)     | <b>.</b> 3   | <u>\$</u> 0     |      |           |   |
| Compa<br>Genera<br>Tixed<br>Correla<br>Cogline<br>Classif<br>Data R<br>Cale | are Means<br>al Linear N<br>Models<br>ate<br>ssion<br>ear<br>fy<br>Reduction | i<br>1odel | * * * * * * * * | Va           | ar              |      | var       |   |
| lonpa<br>ime S                                                              | rametric 1<br>Jeries                                                         | Fests      | •               | Chi-<br>Bind | -Square<br>mial |      |           |   |
| urviv                                                                       | al                                                                           |            |                 | Run          | IS              |      |           |   |
| Iultipl                                                                     | e Respon                                                                     | se         |                 | 1-Sa         | ample K         | -s   |           |   |
| lissing                                                                     | g Value Ar                                                                   | nalysis    |                 | 2 In         | depend          | lent | t Samples | • |
| omple                                                                       | ex Sample                                                                    | s          |                 | K In         | depend          | lent | t Samples |   |
|                                                                             |                                                                              |            |                 | 2 Re         | elated S        | Sam  | ples      |   |
|                                                                             |                                                                              |            |                 | KRe          | elated 5        | Sam  | ples      |   |

| باستخدام | السابقه | الاحصائيه         | الفروض      | و اختبار             | لاجراء |
|----------|---------|-------------------|-------------|----------------------|--------|
|          |         | وات التاليه:      | لنتبع الخطو | ية <mark>SPSS</mark> | حزه    |
| Nonpa    | rametr  | <i>ا</i> نختار ic | Analyze     | ىن قائمة             | n.1.   |
|          |         |                   |             | Test                 | S      |
|          |         |                   |             |                      |        |

2. من القائمة المنسدله نختار Related Samples

32

2-32

| الحامعة الافتراضيّة السوريّة      |                                        |
|-----------------------------------|----------------------------------------|
| SYRIAN VIRTUAL UNIVERSITY         |                                        |
| Tests for Several Related Samples |                                        |
| Test Variables:                   | OK<br>Paste<br>Reset<br>Cancel<br>Help |
| Test Type<br>✓ Friedman           | Exact<br>Statistics                    |

- Tests for Several Samples ننقل المتغيرات a, b, c ستظهر شاشة جديده بعنوان Variables
  - 4. من قائمة Test Type نختار Friedman
- 5. بالضغط على Statistics تظهر شاشه جديده بعنوانSeveral Related Samples: Statistics
  - 6. نختار Descriptive ثم نضغط على Continue فنعود للشاشه السابقه
    - 7. نضغط على Ok فتظهر النتائج التاليه:

| Several Related Samples: Stat 🔀 |          |  |
|---------------------------------|----------|--|
| V Descriptive                   | Continue |  |
| 🔲 Quartiles                     | Cancel   |  |
|                                 | Help     |  |
|                                 |          |  |

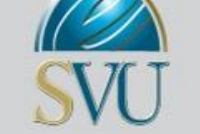

الجامعة الافتراضيّة السوريّة Syrian Virtual University

# الجدول الثالث: مستوى المعنويه المحسوب Asymp. Sig. = 0.00 وهي اقل من مستوى المعنويه

0.05 لذا سوف نرفض الفرض العدمي ونقبل الفرض البديل القائل بان هناك فرق معنوي.

قبول الفرض البديل يتطلب اجراء اختبارات متعدده للفرق بين عينتين غير مستقلتين لتحديد اي هذه الازواج هو السبب في وجود الفرق.

أي اختبار ويلككسن

### Test Statistics<sup>8</sup>

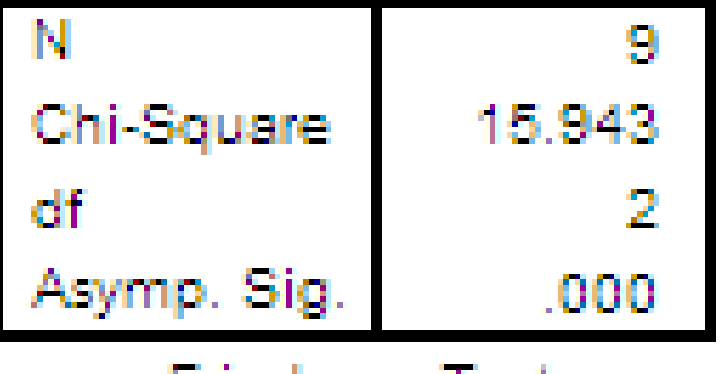

a. Friedman Test